## PANDUAN PENDAFTARAN TOEFL ITP (*INSTITUTIONAL TESTING PROGRAM*) DI UPT BAHASA UNIVERSITAS SYIAH KUALA

 Untuk melakukan pendaftaran TOEFL ITP di UPT Bahasa Universitas Syiah Kuala, silahkan mengakses tautan <u>https://uptbahasa.usk.ac.id/itp</u> Berikut adalah tampilan yang akan muncul ketika Anda mengakses tautan tersebut.

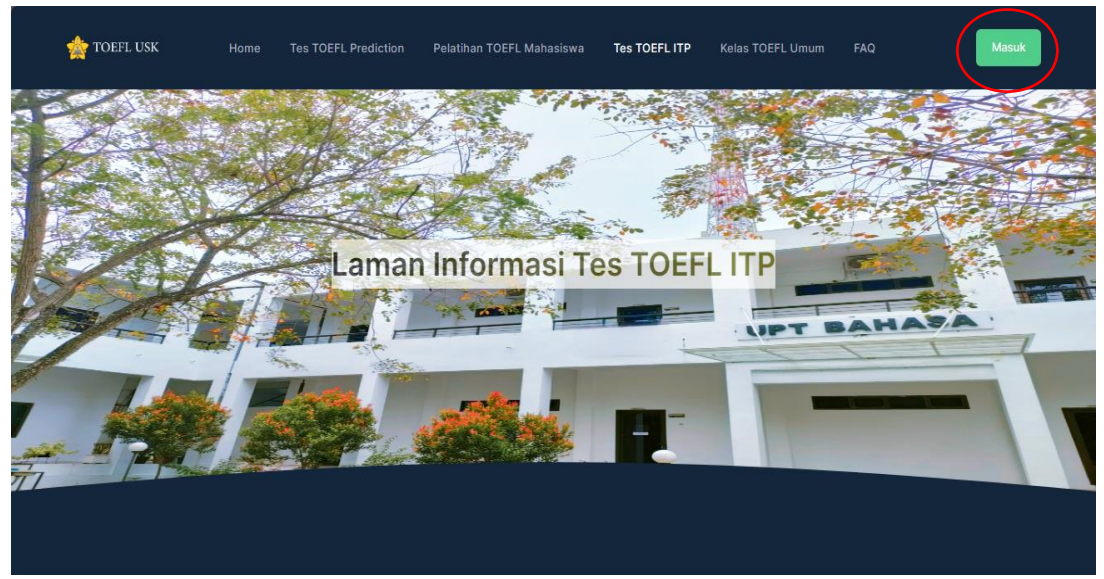

Klik tombol "Masuk" yang ada di sudut atas sebelah kanan untuk masuk ke halaman login.

2. Setelah masuk ke halaman login, silahkan masukkan NIK (Nomor KTP) dan *Password*, apabila Anda telah memiliki akun di *website* UPT Bahasa sebelumnya. Apabila Anda belum memiliki akun, silahkan klik tombol **"Daftar"** 

\*(Jika, Anda merupakan mahasiswa/pegawai USK, silahkan buat akun baru untuk mendaftar TOEFL ITP karena anda tidak dapat melakukan pendaftaran TOEFL ITP melalui akun mahasiswa/pegawai USK)

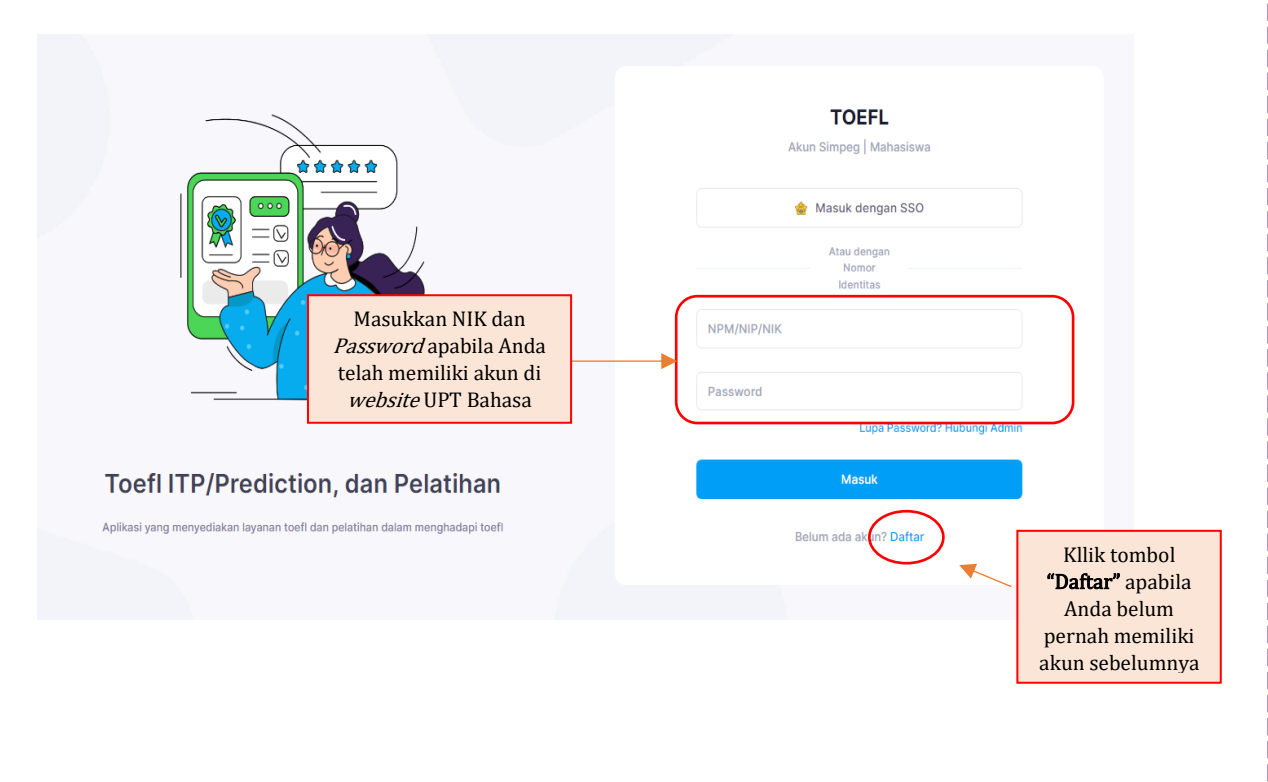

3. Apabila Anda memilih tombol **"Daftar"**, maka akan dialihkan ke laman pembuatan akun.

|                                                         |                                     | <b>TOEFL</b><br>Daftar Akun                                         |
|---------------------------------------------------------|-------------------------------------|---------------------------------------------------------------------|
| <b>**</b>                                               | Language Center                     | ۵                                                                   |
|                                                         | 1234567891011123                    | Gunakan 8 atau lebih karakter dengan sebuah huruf, kata dan simbol. |
|                                                         | languagecenter@usk.ac.id            |                                                                     |
|                                                         |                                     | Unggah Pas Foto *                                                   |
|                                                         | 081375386018                        | Choose File phptp.jpg                                               |
| Dondoftoron                                             | Unggah Foto KTP *                   |                                                                     |
| Toefl ITP                                               | Choose File ktp.jpg                 |                                                                     |
| Seluruh pengguna dapat<br>mendaftar akun secara manual. | Saya menyetujui Syarat yang berlaku |                                                                     |
|                                                         |                                     | Daftar                                                              |

Silahkan isi semua data yang diperlukan sesuai petunjuk di bawah ini:

| Nama             | : Silahkan isi dengan nama lengkap Anda yang sesuai dengan kartu<br>identitas                                                                                                    |
|------------------|----------------------------------------------------------------------------------------------------|
| Nomor KTP (NIK)  | : Silahkan isi dengan nomor KTP/NIK Anda (NIK ini nantinya akan menjadi username akun Anda)                                                                                                    |
| Email            | : Silahkan isi dengan alamat email aktif Anda                                                                                                    |
| Nomor HP Aktif   | : Silahkan isi dengan nomor HP aktif Anda (nomor WhatsApp lebih diutamakan)                                                                                                    |
| Unggah Foto KTP  | : Silahkan unggah foto KTP Anda dengan format JPG/JPEG dan<br>ukuran file maksimal 2 MB                                                                                                    |
| Password         | : Silahkan isi password yang Anda inginkan untuk membuat akun pendaftaran TOEFL                                                                                                    |
| Repeat Password  | : Silahkan isi kembali password yang telah Anda ketik di kolom<br>sebelumnya. Password yang Anda isi di kolom Repeat Password<br>harus sama dengan password yang Anda ketik diatas.                   |
| Unggah Pas Photo | : Silahkan unggah pas foto yang memperlihatkan diri Anda dengan<br>dengan jelas. Pas foto ini hanya dapat diunggah SEKALI dan Anda<br>tidak dapat mengganti pas foto yang telah Anda unggah nantinya. |

Setelah Anda yakin telah mengisi semua data yang diperlukan, klik kotak centang pada tulisan **"Saya menyetujui Syarat yang berlaku"**, lalu Klik **"Daftar"**.

4. Pada tahap ini, Anda telah berhasil membuat akun di *website* UPT Bahasa Universitas Syiah Kuala. Berikut adalah tampilan yang akan muncul saat Anda berhasil login.

| TOEFL<br>USK                                                             | « Dashboard<br><sub>Home</sub>    | * 🕅                    |
|--------------------------------------------------------------------------|-----------------------------------|------------------------|
| <ul> <li>Biodata</li> <li>Toefl Prediction</li> <li>Toefl ITP</li> </ul> | Selamat Datang<br>Language Center |                        |
|                                                                          |                                   | ENN IFN COLUMN IFN COL |

5. Anda dapat mengubah biodata peserta dengan klik menu **"Biodata"** yang ada di sebelah kiri.

| TOEFL<br>USK     | « | Biodata Mahasiswa        |  |
|------------------|---|--------------------------|--|
| E Biodata        |   | Nama *                   |  |
| Toefl Prediction |   | Language Center          |  |
| 🖅 Toefi ITP      |   | NPM *                    |  |
|                  |   | 1234567891011123         |  |
|                  |   | Alamat *                 |  |
|                  |   | Email *                  |  |
|                  |   | languagecenter@usk.ac.id |  |
|                  |   | No HP *                  |  |
|                  |   | 081375386018             |  |
|                  |   | No HP Aktif *            |  |
|                  |   | 081375386018             |  |
|                  |   | Simpan Perubahan         |  |
|                  |   |                          |  |

6. Untuk mengakses informasi terkait TOEFL ITP, silahkan klik menu **"TOEFL ITP"** yang ada di sebelah kiri tampilan *website.* 

| USK USK                                    | ~ | Dashboard<br>Home                 |  | * <b>N</b> |
|--------------------------------------------|---|-----------------------------------|--|------------|
| E Biodata<br>Toefl Prediction<br>Toefl ITP |   | Selamat Datang<br>Language Center |  |            |
|                                            |   |                                   |  |            |
|                                            |   | 2022-2023@ LIPT TIK               |  |            |

7. Untuk mendaftar TOEFL ITP, silahkan klik tombol **"Daftar TOEFL"** yang ada di sebelah kanan bagian atas.

| USK USK   | Toefl ITP     Beranda - ITP |              |                  |                  |                |           |         |        | * 🖸       |
|-----------|-----------------------------|--------------|------------------|------------------|----------------|-----------|---------|--------|-----------|
| E Biodata | 🔳 Daftar Nilai              |              |                  |                  |                |           |         | + Daft | tar Toefl |
| Toefi ITP |                             |              |                  |                  |                | Nilai 1   | Toefi   | _      |           |
|           | No                          | Tanggal Test |                  | LIST             | STR            | RDG       | SCOR    |        |           |
|           |                             |              |                  | Belum ada nilai  |                |           |         |        |           |
|           |                             |              |                  |                  |                |           |         |        |           |
|           | 🔳 Daftar Kehadiran          |              |                  |                  |                |           |         |        |           |
|           | Tampilkan 10 🗸              |              |                  |                  |                |           | Search: |        |           |
|           | No ^                        | Tanggal Test | P                | ukul             |                | Kehadiran |         | Aksi   |           |
|           |                             |              | Mohon maaf, data | yang Bapak/Ibu c | ari tidak dite | mukan     |         |        |           |
|           | Showing no records          |              |                  |                  |                |           |         |        | < >       |

8. Tampilan selanjutnya ialah Jadwal TOEFL ITP yang berisi tanggal TOEFL ITP terdekat, Waktu Tes, Lokasi Tes, dan sisa kuota. Silahkan klik **"Daftar"** untuk melakukan pendaftaran pada jadwal yang Anda pilih.

| TOEFL<br>USK                            | Toefi ITP     Beranda - ITP - Jadwal Tersedia |             |              |              | * 🛐       |
|-----------------------------------------|-----------------------------------------------|-------------|--------------|--------------|-----------|
| E Biodata                               | Jadwal Toefl ITP                              |             |              |              | ← Kembali |
| Toefi ITP                               | Tampilkan 10 🗸                                |             |              | Search:      |           |
|                                         | No \land Tanggal Tes                          | Waktu       | Lokasi       | Kuota Daftar |           |
|                                         | 1 3 April 2023                                | s.d selesai | GEDUNG RKU 1 | 1/4 Daftar   | )         |
|                                         | Total Baris: 1<br>Halaman: 1 dari 1           |             |              |              | < 1 >     |
|                                         |                                               |             |              |              |           |
|                                         |                                               |             |              |              |           |
| https://webshara.uek.ac.in//narartaitn/ | 2022-2023© UPT TIK                            |             |              |              |           |

9. Pada tahap ini, Anda telah berhasil membooking satu kursi untuk mendaftar TOEFL ITP pada jadwal tersebut. Namun, pendaftaran Anda belum selesai karena Anda harus melakukan pembayaran biaya tes TOEFL ITP nya. Silahkan mentransfer biaya pendaftaran sebelum waktu mundur yang muncul berakhir. Jika Anda tidak melakukan pembayaran dan menggunggah bukti transfer sampai waktu mundur berakhir, maka pendaftaran TOEFL ITP Anda akan dibatalkan

| TOEFL<br>USK | Daftar Tes TOEFL ITP<br>TOEFL ITP - Peserta - Daftar Tes TOEFL ITP                                                                                         | Berhasil<br>Berhasil Mendaftar | 1 detik yang lalu 🗙 |
|--------------|----------------------------------------------------------------------------------------------------|--------------------------------|---------------------|
| E Biodata    | 🗊 Time Line Pendaftaran                                                                                                    |                                |                     |
| 🖅 Toefi ITP  | Submit Pendaftaran<br>Jumat, 31 Maret 2023                                                                                                    |                                |                     |
|              | Anda telah terdaftar untuk mengikuti TOEFL ITP tanggal 3 April 2023                                                                                        |                                |                     |
|              | st Unggah Bukti Pembayaran                                                                                                    |                                |                     |
|              | Silahkan mengupload bukti pembayaran TOEFL ITP Anda dalam waktu 1 × 24 jam atau sebelum waktu mundur dibawah ini t<br>23:59:57 Waktu mundur pembayaran tes | erakhir                        |                     |
|              | Biaya ditransfer sebesar Rp 560.000 ke rekening berikut:<br>Nomor Rekening :914471111220017<br>Bank Penerima: BSI<br>Nama Penerima: Pendaftaran TOEFL      |                                |                     |
|              |                                                                                                    |                                |                     |

10. Berikut adalah informasi terkait pembayaran TOEFL ITP Anda. Setelah melakukan pembayaran, silahkan *upload*/unggah foto bukti pembayaran Anda pada kolom yang tersedia.

| Biaya ditrans<br>Nomor Reke<br>Bank Penerin<br>Nama Pener | ifer sebesar Rp 560.000 ke rekening berik<br>ning :9144711111220017<br>na: BSI<br>ima: Pendaftaran TOEFL | ut:                                                                   |                                                                                               |                        |
|-----------------------------------------------------------|----------------------------------------------------------------------------------------------------|-----------------------------------------------------------------------|-----------------------------------------------------------------------------------------------|------------------------|
| Pendaftaran<br>Bahasa palir                               | TOEFL ITP ini TIDAK DAPAT dibatalkan na<br>g telat 3 hari sebelum tes. Jika Anda tidal                   | nun dapat diganti ke peserta lair<br>hadir pada tanggal tes yang tela | n, untuk pergantian peserta mohon hubungi ad<br>ah ditentukan, maka biaya pendaftaran Anda al | lmin UPT<br>kan HANGUS |
|                                                           |                                                                                                    |                                                                       |                                                                                               |                        |
| Maksimum si                                               | EF file 5Mb. Tipe file yang diperbolehkan: jog                                                           | nag prg                                                               |                                                                                               |                        |
| maksimum si.                                              | Le the SMD. Tipe the yang diperbolenkan jag                                                              | oad                                                                   |                                                                                               |                        |

11. Setelah menekan tombol Upload, silahkan menunggu konfirmasi dari Admin UPT Bahasa terkait pembayaran Anda. Anda belum dapat mencetak kartu ujian sebelum pembayaran dikonfirmasi oleh Admin.

| 0 | Daftar<br>TOEFL IT | P - Peserta - Daftar Tes TOEFL ITP                                                                                                 | * 🖪 |
|---|--------------------|----------------------------------------------------------------------------------------------------|-----|
|   | 31 T               | ime Line Pendaftaran                                                                                                    |     |
|   | F                  | Submit Pendaftaran<br>Jumat, 31 Maret 2023                                                                                         |     |
|   |                    | Anda telah terdaftar untuk mengikuti TOEFL ITP tanggal 3 April 2023                                                                |     |
|   | *                  | Unggah Bukti Pembayaran                                                                                                    |     |
|   |                    | Pembayaran akan dikonfirmasi dalam 1 × 24 jam kerja. Setelah pembayaran dikonfirmasi, silahkan cetak kartu ujian Anda di bawah ini |     |
|   |                    |                                                                                                    |     |

12. Setelah pendaftaran Anda dikonfirmasi oleh Admin, silahkan cetak kartu ujian Anda.

| Daftar Tes TOEFL ITP<br>TOEFL ITP - Peserta - Daftar Tes TOEFL ITP  | * 👖 |
|---------------------------------------------------------------------|-----|
| 📅 Time Line Pendaftaran                                             |     |
| Submit Pendaftaran<br>Jumat, 31 Maret 2023                          |     |
| Anda telah terdaftar untuk mengikuti TOEFL ITP tanggal 3 April 2023 |     |
| Cetak Kartu Ujian                                                   |     |
| Cetak Kartu Ujian<br>132kb                                          |     |
|                                                                     |     |
|                                                                     |     |
| NIT TOLL @000 0000                                                  |     |

13. Berikut adalah tampilan Kartu Ujian Anda. Silahkan mengikuti tes pada jadwal dan lokasi yang ditentukan di kartu ujian.

|                     | ирт вана                   | KARTU UJIAN TOEFL<br>SA UNIVERSITAS SYIAH KUALA                                                 |
|---------------------|----------------------------|-------------------------------------------------------------------------------------------------|
| Anda Telał<br>Kuala | n terdaftar untuk me       | engikuti TOEFL ITP di UPT Bahasa Universitas Syia                                               |
|                     | Nama                       | : Language Center                                                                               |
|                     | Nomor ID                   | : 1234567891011123<br>: 3 April 2023                                                            |
|                     | Pukul                      | : 08:30                                                                                         |
|                     | Ruang Tes                  | : GEDUNG RKU 1                                                                                  |
|                     | Jenis Tes                  | : Kertas dan Pensil                                                                             |
|                     |                            |                                                                                                 |
|                     | Perleng<br>Kartu Io        | kapan yang harus dibawa saat tes<br>dentitas (KTP/SIM/KTM/Paspor)                               |
|                     | Perleng<br>Kartu Id<br>Sli | kapan yang harus dibawa saat tes<br>dentitas (KTP/SIM/KTM/Paspor)<br>p Transfer Bank (Hardcopy) |

14. Setelah mengikuti tes, Anda dapat melihat skor TOEFL ITP Anda dan mengunduh sertifikat dengan cara *login* pada akun Anda. **Skor dan sertifikat TOEFL ITP dapat dilihat** ±10 hari kerja setelah jadwal tes Anda.

| 🔳 Daftar Nilai                      |              |              |           |             |     |        |                     |
|-------------------------------------|--------------|--------------|-----------|-------------|-----|--------|---------------------|
|                                     |              |              |           | Nilai Toefi |     |        |                     |
| No                                  |              | Tanggal Test |           | LIST        | STR | RDG    | SCORE               |
| 1.                                  |              | 3 April 2023 |           | 51          | 49  | 52     | 506                 |
|                                     |              |              |           |             |     |        | Ŭ                   |
| Daftar Kehadiran                    |              |              |           |             |     |        |                     |
| Tampilkan 1                         | 0 🗸          |              |           |             |     |        | Search:             |
| No ^                                | Tanggal Test | Pukul        | Kehadiran |             |     |        | Aksi                |
| 1.                                  | 3 April 2023 | 08:30        | Hadir     |             |     | Detail | Download Sertifikat |
| Total Baris: 1<br>Halaman: 1 dari 1 |              |              |           |             |     |        |                     |